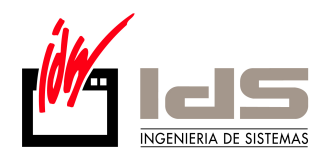

## -CAMPOS DE USUARIO PERSONALIZADOS

Los campos de usuarios personalizados son campos que originalmente no están en la base de datos, pero que el usuario puede incorporar según sus necesidades. Por ejemplo: suponga que después de examinar los campos disponibles en el Maestro de CLIENTES, echa en falta un campo que usted necesita forzosamente. Como respuesta a esta necesidad, puede usted mismo añadir al maestro de clientes el campo deseado. Veamos cómo:

Como paso previo, abra la opción Configuración del Sistema en el Gestor de Aplicaciones y asegúrese de que la casilla Permitir Campos de Usuario Personalizados está activada. A continuación, en el Gestor de Aplicaciones, escoja en Base Datos, Maestro de Campos de Usuario Personalizados.

| Kaestro de Campos de Usuario Personalizados |          |       |                    |              |          |                  |
|---------------------------------------------|----------|-------|--------------------|--------------|----------|------------------|
| Eicha                                       |          |       |                    |              |          |                  |
|                                             | Tabla    | Orden | Campo              | Tipo         | Longitud | Tabla Conexión 🔺 |
| Þ                                           | ARTICULO | 10    | CampoCalc          | Alfanumerico | 20       |                  |
|                                             | ARTICULO | 20    | DatosVarios        | Texto        | 10       |                  |
|                                             | ARTICULO | 30    | Campopersonalizado | Alfanumerico | 10       |                  |
|                                             | ARTICULO | 40    | Pagina Catalogo    | Alfanumerico | 10       |                  |
|                                             | LALBARAN | 10    | Suministrador      | Alfanumerico | 5        |                  |
|                                             | LALBARAN | 20    | PesoNeto           | Numerico     | 0        |                  |
|                                             | LALBARAN | 30    | TipoEmbalaje       | Alfanumerico | 10       |                  |
|                                             | LALBARAN | 40    | Observaciones      | Alfanumerico | 10       |                  |
|                                             | PARTEF   | 10    | CAMP01             | Memo         | 10       |                  |
| Г                                           |          |       |                    |              |          |                  |
| L                                           |          |       |                    |              |          |                  |
|                                             |          |       |                    |              |          | -                |
|                                             |          |       |                    |              |          |                  |

Diferentes Campos de Usuario

Añada un registro con las siguientes características:

Tabla: indique el nombre de la tabla, en este caso, CLIENTE.

*Orden*: es un correlativo que se asigna automáticamente, deje el valor por defecto, 10.

*Campo*: Defina el nombre del campo que desea incorporar.

Tipo: dispone de varios tipos, elija Alfanumérico.

Longitud: indique aquí la longitud máxima para el campo.

**Tabla Conexión:** Si el campo creado es un código que se puede validar contra otra tabla de Vector, introduzca aquí el nombre de esta segunda tabla. Por ejemplo, podría crear un campo de código de operario a validar contra la tabla de operarios de Producción.

Guarde las modificaciones y salga. Verá que obtiene el siguiente aviso

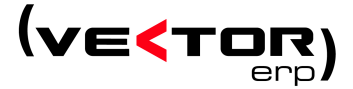

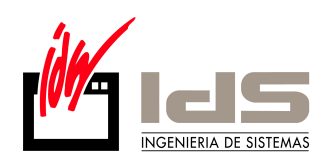

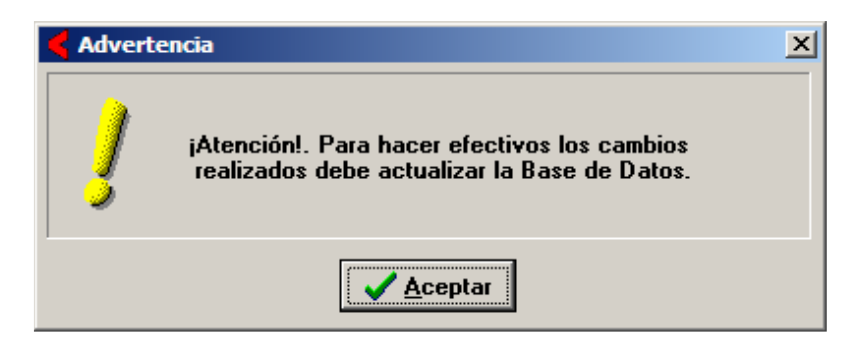

Para que el campo se incorpore efectivamente a la Base de Datos, debe realizar un proceso de actualización de la tabla afectada.

Supongamos que ya ha realizado la actualización. ¿Cómo puede explotar este dato?

Abra el Maestro de Clientes. Verá que el campo en cuestión no aparece visible. Para tener acceso al dato, debe pulsar las teclas Control +. Se abrirá una ventana en la que podrá introducir o consultar el dato.

Además, existe un parámetro que controla el comportamiento de esta ventana. Abra en Tablas, Parámetros Globales. Verá que existe un campo titulado **Solicitar Campos de Usuario Personalizados**. Si activa este parámetro, verá que cualquier modificación o alta en la tabla dispara la ventana de campos de usuario. La decisión de activar este parámetro dependerá de cada caso concreto, y de cómo quiera utilizar dichos campos.

También podrá acceder a los campos de usuario desde cualquier sentencia SQL, Listado Programable, o Impreso Configurable. (Atención: en los listados no aparecerá a menos que solicite una aplicación especial)

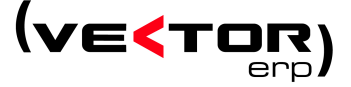